### 香港浸會大學持續教育學院

### 幼兒及基礎教育部

## 「學生資訊系統」使用指南

1. 登入香港浸會大學持續教育學院主網頁 「http://www.sce.hkbu.edu.hk」,然後按入位於右下方之 "mySCE" 圖標。

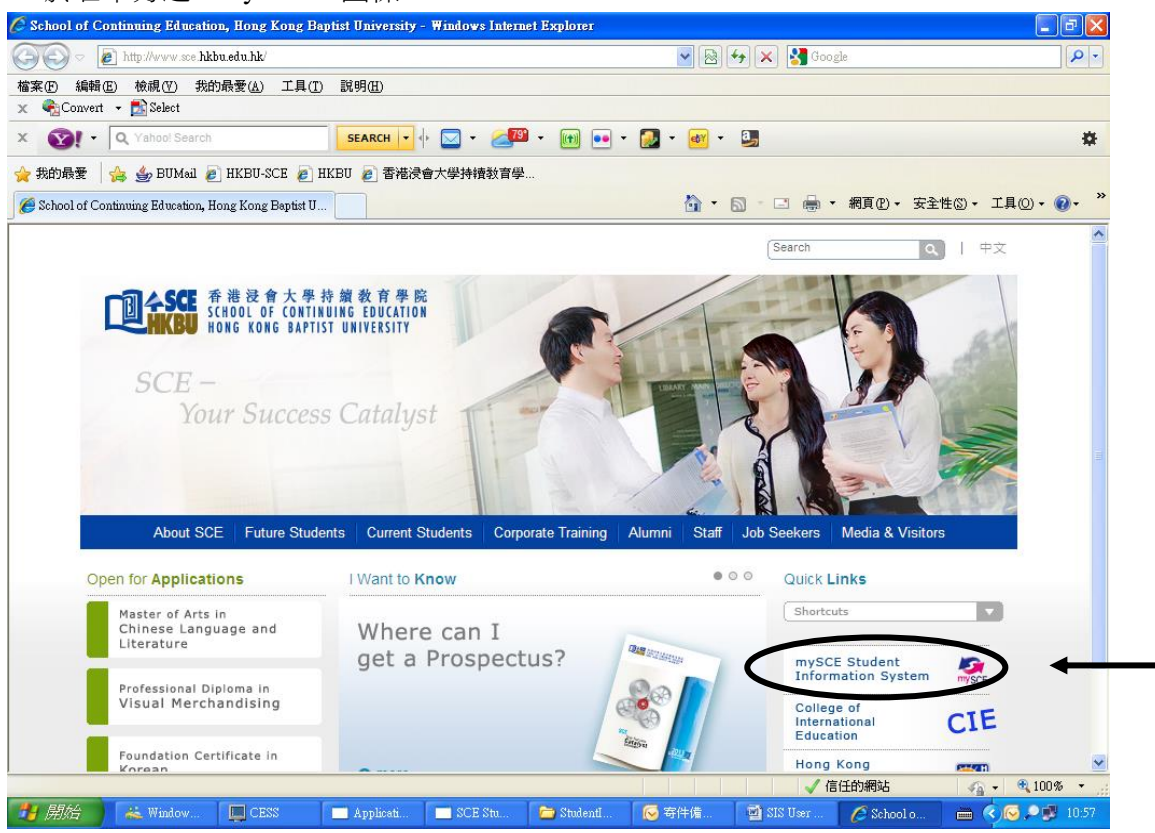

 2. 畫面顯示「學生資訊系統」(Student Information System)之頁面。輸入「學生編號」 (Student No.), 然後按"Go"。

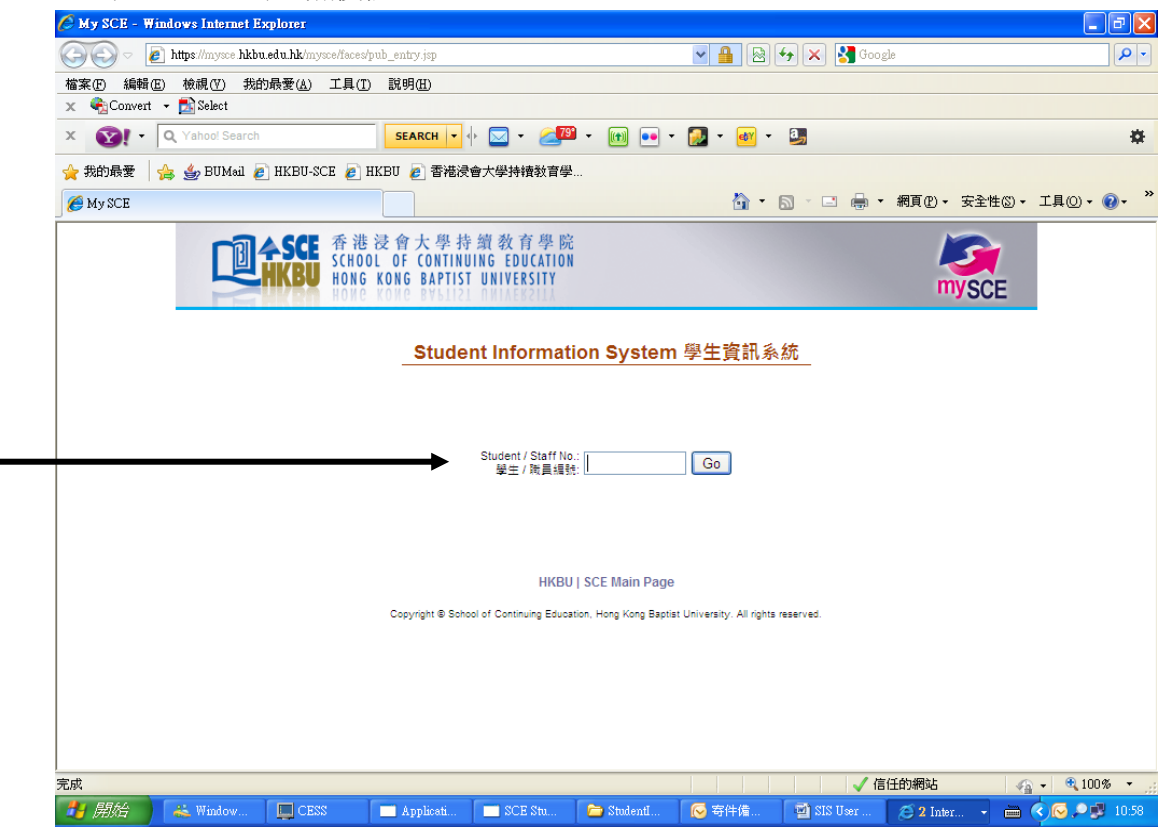

 按指示輸入密碼(Password),然後按"login"。首次登入此系統之預設密碼為「學 生編號 + 身份證號碼」。例:學生編號為 03612345,身份證號碼為 Z123456(7),則 預設密碼為 03612345Z1234567(包括首個英文字母及括號內之數字或字母,所有英 文字母必須大寫)。

學員如按入了"Forgot password"(忘記密碼),系統會自動將一個全新密碼傳送至學員的電郵戶口,學員需登入其電郵戶口以查看新密碼。

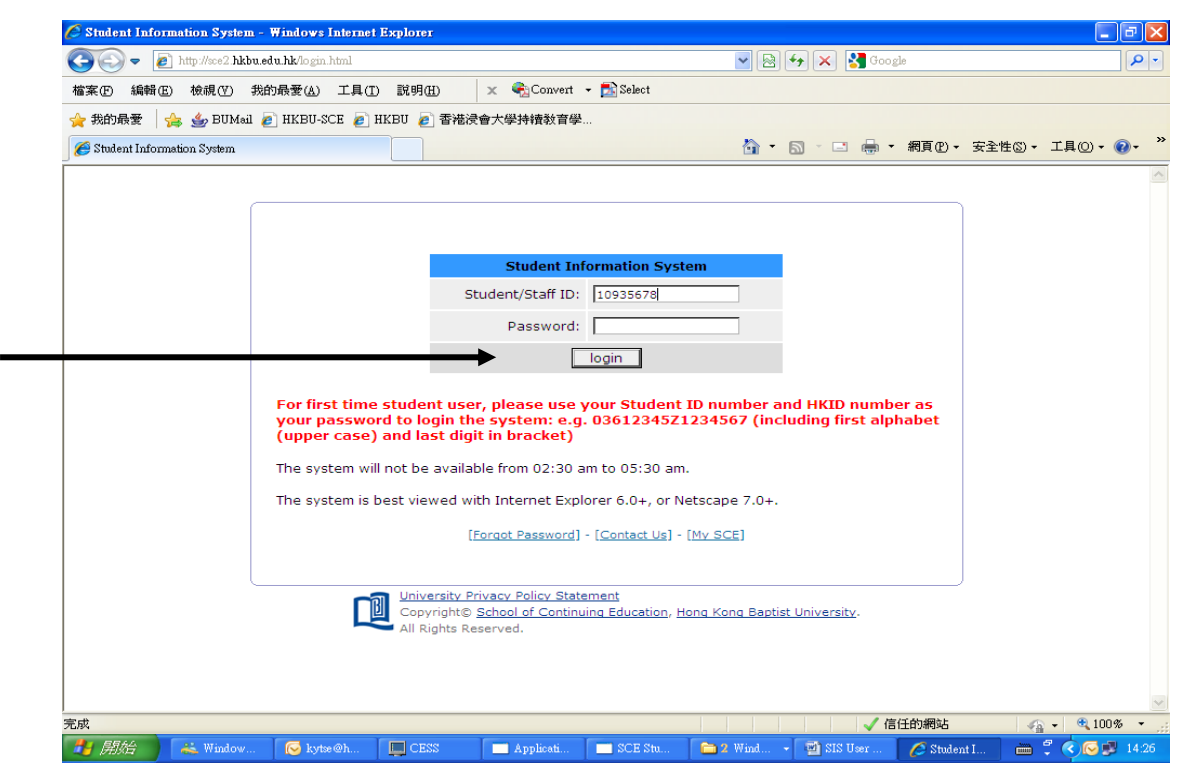

成功登入系統後,畫面會顯示系統的主頁。畫面左方為主菜單,列出可供學員瀏覽的項目。

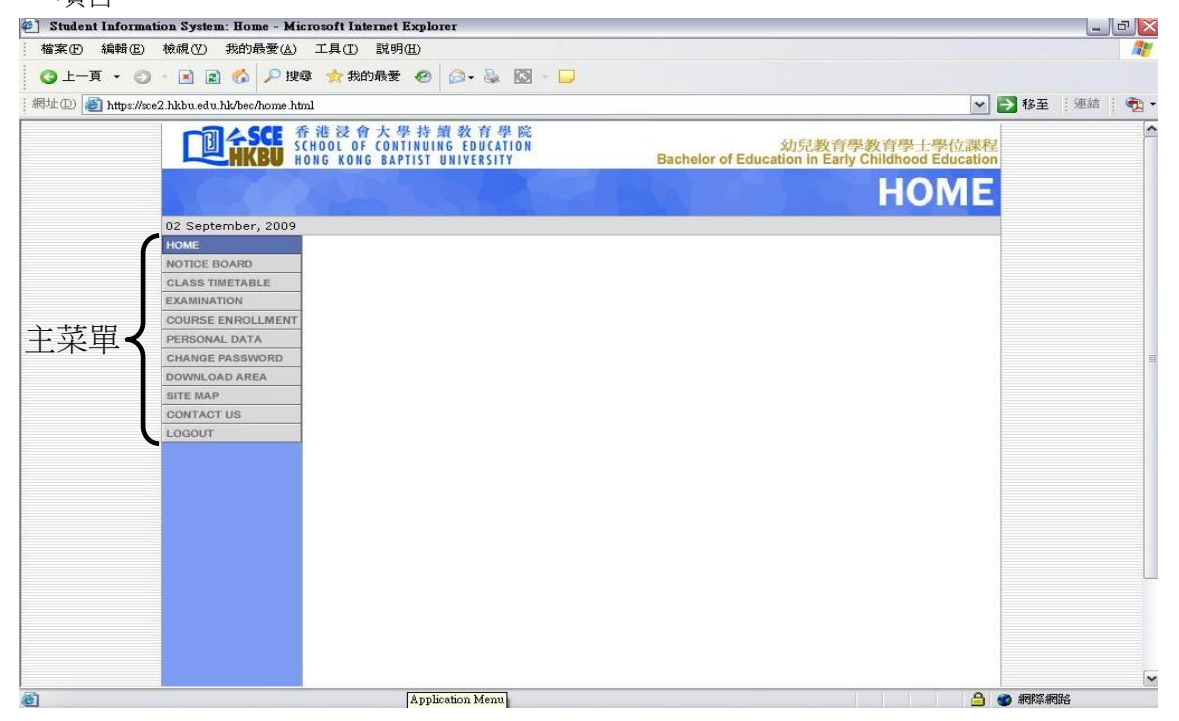

5. 從主菜單按入"NOTICE BOARD",便會顯示最新之課程通告。

| 🖉 Admin Login - Windows Internet Explor | эr                                                          |                                                                                                    |
|-----------------------------------------|-------------------------------------------------------------|----------------------------------------------------------------------------------------------------|
| GOO - 🔟 https://sce2.hkbu.edu.hk/bec/ad | min/home.html                                               | Coogle Pr                                                                                             |
| 檔案(F) 編輯(E) 檢視(Y) 我的最愛(A)               | 工具(I) 說明(H)                                                 | 🗴 🍕 Convert 🔹 🔂 Select                                                                                |
| 🚖 我的最愛   👍 👙 BUMail 👩 HKBU-SC           | E 🤌 HKBU 🤌 香港浸                                              | 灵會大學持續教育學                                                                                             |
| 🔃 Admin Login                           |                                                             | 🛅 🔹 🔝 🐁 🗔 👘 🔹 網頁型 🗸 安全性図 + 工具図 + 🔞 - 🂙                                                                |
| User ID: becast Chang                   | e User:                                                     | Change Inst/Pgm: HBU/BEC  Return to Admin Account   Loqout                                            |
|                                         |                                                             |                                                                                                    |
|                                         | 手 港 浸 會 大 學 持 編<br>CHOOL OF CONTINUIN<br>ONG KONG BAPTIST U | 資 教 育 學 院<br>G € DUCATION 幼兒教育學社學位課程<br>UNIVERSITY Bachelor of Education in Early Childhood Education |
|                                         | ALT                                                         | NOTICE BOARD                                                                                          |
|                                         |                                                             |                                                                                                    |
| NOTICE BOARD                            |                                                             |                                                                                                    |
| Update Notices                          |                                                             |                                                                                                    |
| HOME                                    | 2010-10-26                                                  | 學生資訊系統「查閱選科結果及增修學科」指南                                                                                 |
| CLASS TIMETABLE                         | 2010-10-11                                                  | 體育舞蹈(拉丁舞)班                                                                                            |
| EXAMINATION                             | 2010-09-15                                                  | 香港浸會大學幼兒教育學會 - 暫停行車路線                                                                                 |
| PERSONAL DATA                           | 2010-09-06                                                  | 香港浸會大學幼兒教育學會 - 返學路線查詢資料                                                                               |
| CHANGE PASSWORD                         | 2010-08-27                                                  | 香港浸會大學幼兒教育學會晚間專車服務                                                                                    |
| DOWNLOAD AREA                           | 2010-08-03                                                  | 持續教育大樓九樓佈告板暫停使用通知                                                                                     |
| SITE MAP                                | 2010-07-21                                                  | 學會通告 - 晚間專車接載服務情況及未來發展                                                                                |
| LOGOUT                                  | 2010-07-19                                                  | 特殊幼兒工作訓練課程資歷                                                                                          |
|                                         | 2010-07-08                                                  | 「學生資訊系統」使用指南                                                                                          |
|                                         | 2010-07-08                                                  | 「Moodle 網上學習系統」學員指南                                                                                   |
|                                         | 2010-06-02                                                  | 更改查詢電話及傳真號碼                                                                                           |
|                                         | 2010 01 27                                                  | ★ 洋澤会十時/小臼軒宮時会 つ010左洋計算生                                                                              |
|                                         |                                                             |                                                                                                    |
|                                         | CEOS                                                        |                                                                                                    |

## 6. 按入"CLASS TIMETABLE",會顯示當季度之上課時間表。

| ●●●● Mage Mach Like Look Andron And       ●●●● X       ●●●● X       ●●● X       ●●● X       ●●● X       ●●●● X       ●●● X       ●●● X       ●●● X       ●●● X       ●●● X       ●●● X       ●●● X       ●●       >       ●       ●       ■<       ●       ■<       ●       ■       ■       ●       ■       ●       ■       ●       ■       ●       ■       ●       ■       ●       ■       ●      ■       ●       ■       ●       ●       ■       ●       ●       ●       ●       ●       ●       ●      ●       ●       ● <th>Admin Login - Windows Internet Explo</th> <th>TET</th> <th></th> <th></th> <th>Ē</th>                                                                                                    | Admin Login - Windows Internet Explo   | TET                                                       |                                                     |                                                     | Ē                   |
|----------------------------------------------------------------------------------------------------|----------------------------------------|-----------------------------------------------------------|-----------------------------------------------------|-----------------------------------------------------|---------------------|
| 協業型 結果型 株銀辺 先的品素() 工具① 説明型) × 全Convert - 20 Select          ● 50 - ● 未 期買の・安全性の・工具の・ ●         ● 400-00 ● 1000-000 ● 1000-000-000 ● 1000-000-000 ● 1000-000-000 ● 1000-000-000-000-000-000-000-000-000-00                                                                                                    | 🕒 💽 🔻 🔟 https://sce2.hkbu.edu.hk/bec/s | dmin/home.html                                            | ■ A S +                                             | 🗙 🚼 Google                                          | ٩                   |
|                                                                                                    | 檔案(▶) 編輯(座) 檢視(♥) 我的最愛(▲)              | 工具(I) 説明(H) >                                             | < 🔩 Convert 👻 🛃 Select                              |                                                     |                     |
| ▲ Atmin Login       ▲ · 图 · 回 · ● · 和同 · · · · · · · · · · · · · · · · ·                                                                                                    | 🚖 我的最愛 🛛 🚖 🎂 BUMail 💋 HKBU-S           | CE 🥖 HKBU 🙋 香港浸會                                          | 大學持續教育學                                             |                                                     |                     |
| User ID: becast       Change User:       Change       Inst/Pgm: HBU/BEC M       Return to Admin Account   Loc         Image: State of the state of the state o                                                                                                    | 🔟 Admin Login                          |                                                           | 👌 • 🔊                                               | - □ 🖶 - 網頁化 - 安全的                                   | ±◎・ 工具◎・ ⑧・         |
| ・・・・・・・・・・・・・・・・・・・・・・・・・・・・・                                                                                                    | User ID: becast Chan                   | ge User: C                                                | hange Inst/Pgm: HBU/BEC                             | <ul> <li><u>Return to A</u></li> </ul>              | dmin Account   Logo |
| CLASS TIMETABLE         HOME         HOME         NOTICE EOARD         EXAMINATION         COURSE ENROLLMENT         PERSONAL DATA         CHASS TIMETABLE         DOWNLOAD AREA         SITE MAP         CONTACT US         LOGOUT         図       二零一零年秋季上睐時間表 NEM         名 Sept 2010         図       二零一零年秋季2501實習報告<br>工作坊及個別指導時間及地點安排 NEM         名 Sept 2010         図       注會大學校重地重         資會大學校重地重       8 April 2009                                                                                                    | COLOR SCE                              | 香港浸會大學持續<br>SCHOOL OF CONTINUING<br>HONG KONG BAPTIST UNI | 文育學院<br>EDUCATION 父<br>VERSITY Bachelor of Educatio | 」<br>日教育學教育學士學位課程<br>n in Early Childhood Educatior |                     |
| CLASS TIMETABLE<br>HOME<br>NOTICE BOARD<br>EXAMINATION<br>COURSE ENROLLMENT<br>PERBOAL DATA<br>CHANGE PASSWORD<br>DOWINLOAD AREA<br>SITE MAP<br>CONTACT US<br>LOGOUT<br>CONTACT US<br>LOGOUT                                                                                                    |                                        |                                                           | CLASS T                                             | IMETABLE                                            |                     |
| NOTICE BOARD<br>EXAMINATION<br>COURSE ENROLLMENT<br>PERSONAL DATA<br>CHANGE PASSWORD<br>DOWNLOAD AREA<br>SITE MAP<br>CONTACT US<br>LOOOUT<br>LOOOUT<br>LOOOU | CLASS TIMETABLE<br>HOME                |                                                           |                                                     |                                                     |                     |
| COURSE ENROLLMENT<br>PERSONAL DATA<br>CHANGE PASSWORD<br>DOWNLOAD AREA<br>SITE MAP     Timetable       COURSE ENROLLMENT<br>PERSONAL DATA<br>CHANGE PASSWORD<br>DOWNLOAD AREA<br>SITE MAP     檔案類型<br>Elle Format<br>SITE MAP     檔案類型<br>Elle Format<br>SITE MAP     檔案類型<br>Elle Format<br>SITE MAP     Image: Site Map<br>Elle Format<br>SITE MAP     Image: Site Map<br>Elle Format<br>SITE MAP     Image: Site Map<br>Elle Format<br>SITE MAP     Image: Site Map<br>Elle Format<br>SITE MAP     Image: Site Map<br>Elle Format<br>SITE MAP     Image: Site Map<br>Elle Format<br>SITE MAP     Image: Site Map<br>Elle Format<br>SITE MAP     Image: Site Map<br>Elle Format<br>SITE MAP     Image: Site Map<br>Elle Format<br>SITE MAP     Image: Site Map<br>Elle Format<br>SITE Map<br>Elle Format<br>SITE Map<br>SITE MAP     Image: Site Map<br>SITE Map<br>SITE Map<br>SITE MAP     Image: Site Map<br>SITE Map<br>SITE MAP<br>SITE MAP<br>SITE                                                                                                    | NOTICE BOARD                           | _ ▶上課時間表                                                  |                                                     |                                                     |                     |
| PERSONAL DATA       CHANGE PASSWORD       DOWNLOAD AREA       SITE MAP       CONTACT US       LOGOUT       UCOUT       ID       ID                                                                                                    | COURSE ENROLLMENT                      | Timetable                                                 |                                                     |                                                     |                     |
| CHANGE PASSWORD        DOWNLOAD AREA        STEE MAP        CONTACT US        LOGOUT     ご零一零年秋季上睐時間表 NEN       B     Sept 2010       ご零一零年秋季2501實習報告     8 Sept 2010       ご零     「市坊及個別指導時間及地點安排 NEN       B     Sept 2010       ご     「夏會大學校園地園       8     April 2009                                                                                                    | PERSONAL DATA                          |                                                           |                                                     |                                                     |                     |
| SITE MAP     福柔預型     福柔名稱     最後更新日期       CONTACT US     File Format     File Name     Last Undated       LOGOUT     Image: Contract US     Image: Contract US     Image: Contract US       LOGOUT     Image: Contract US     Image: Contract US     Image: Contract US       Image: Contract US     Image: Contract US     Image: Contract US     Image: Contract US       Image: Contract US     Image: Contract US     Image: Contract US     Image: Contract US       Image: Contract US     Image: Contract US     Image: Contract US     Image: Contract US       Image: Contract US     Image: Contract US     Image: Contract US     Image: Contract US       Image: Contract US     Image: Contract US     Image: Contract US     Image: Contract US       Image: Contract US     Image: Contract US     Image: Contract US     Image: Contract US       Image: Contract US     Image: Contract US     Image: Contract US     Image: Contract US       Image: Contract US     Image: Contract US     Image: Contract US     Image: Contract US       Image: Contract US     Image: Contract US     Image: Contract US     Image: Contract US       Image: Contract US     Image: Contract US     Image: Contract US     Image: Contract US       Image: Contract US     Image: Contract US     Image: Contract US     Image: Contract US                                                                                                    | DOWNLOAD AREA                          |                                                           |                                                     |                                                     |                     |
| CONTACT US     File Format     File Format     File Format       LOGOUT     □     □     □     □       LOGOUT     □     □     □     □       □     □     □     □     □       □     □     □     □     □       □     □     □     □     □       □     □     □     □     □       □     □     □     □     □       □     □     □     □     □       □     □     □     □     □       □     □     □     □     □       □     □     □     □     □       □     □     □     □     □       □     □     □     □     □       □     □     □     □     □       □     □     □     □     □       □     □     □     □     □       □     □     □     □     □       □     □     □     □     □       □     □     □     □     □       □     □     □     □     □       □     □     □     □     □       □ <t< td=""><td>SITE MAP</td><td>福茱頸型</td><td>福菜名磚</td><td></td><td></td></t<>                                                                                                    | SITE MAP                               | 福茱頸型                                                      | 福菜名磚                                                |                                                     |                     |
| 上     二零一零年秋季2501實習報告<br>工作坊及個別指導時間及地點安排 NEW     8 Sept 2010       図     浸會大學校園地園     8 April 2009                                                                                                    | CONTACT US                             | - File Format                                             | 二零一零年秋季上課時間表 NEW                                    | 8 Sept 2010                                         |                     |
| 図     浸金大學校園地園     8 April 2009                                                                                                    |                                        | <u></u>                                                   | 二零一零年秋季2501實習報告<br>工作坊及個別指導時間及地點安排 NEW              | 8 Sept 2010                                         |                     |
| / 信任的網站 / 《注 → ④ 100%                                                                                                    |                                        | <b>1</b>                                                  | 浸會大學校園地園                                            | 8 April 2009                                        |                     |
|                                                                                                    |                                        |                                                           |                                                     | ✔ 信任的網站                                             | 🖌 🗸 🔍 100%          |

 按入"EXAMINATION",會顯示當季度之考試時間表 (Examination Timetable)、 重考/補考通知 (Re-exam Notification) 及重考/補考結果公佈 (Notification of Re-exam Result)。

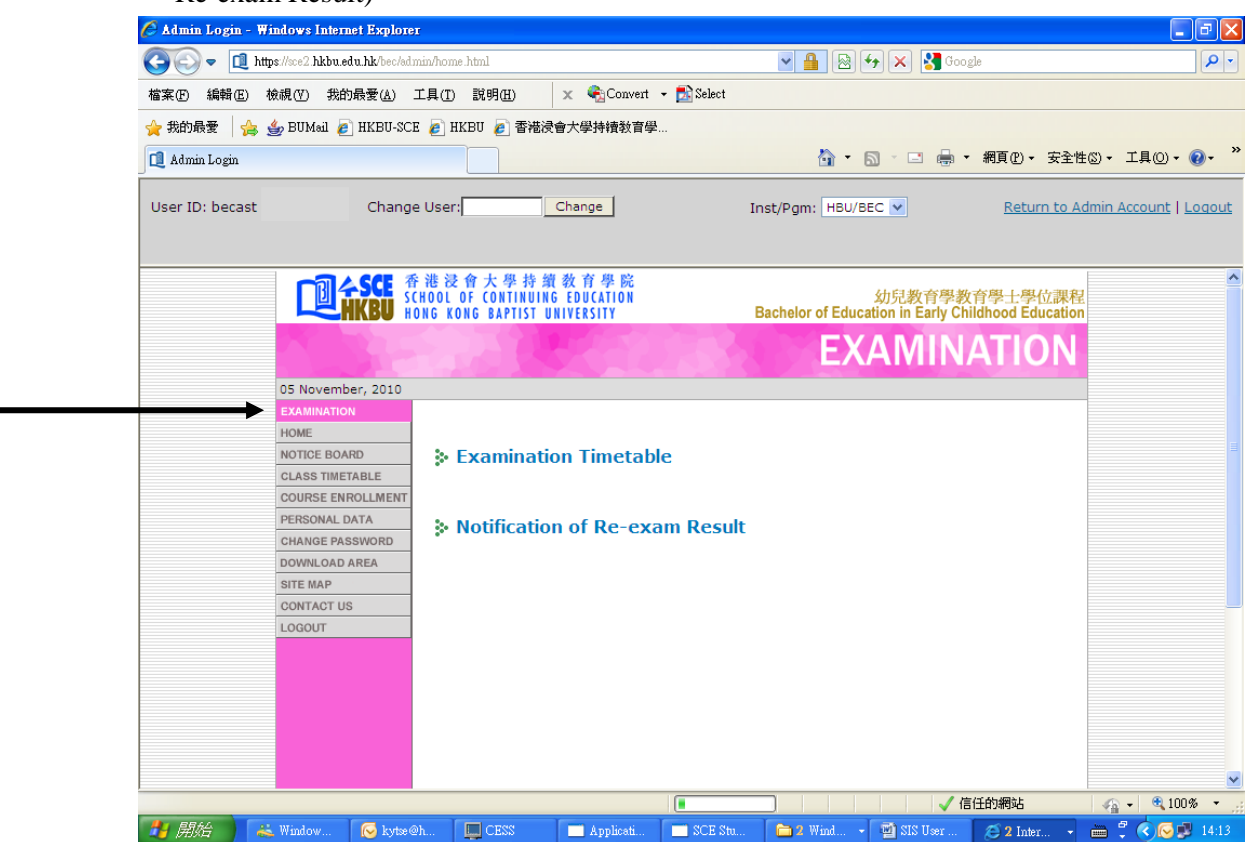

8. 按入 "COURSE ENROLLMENT",再按入 "COURSE ENROLLMENT RECORD",可以閱覽學員之學科修讀紀錄。

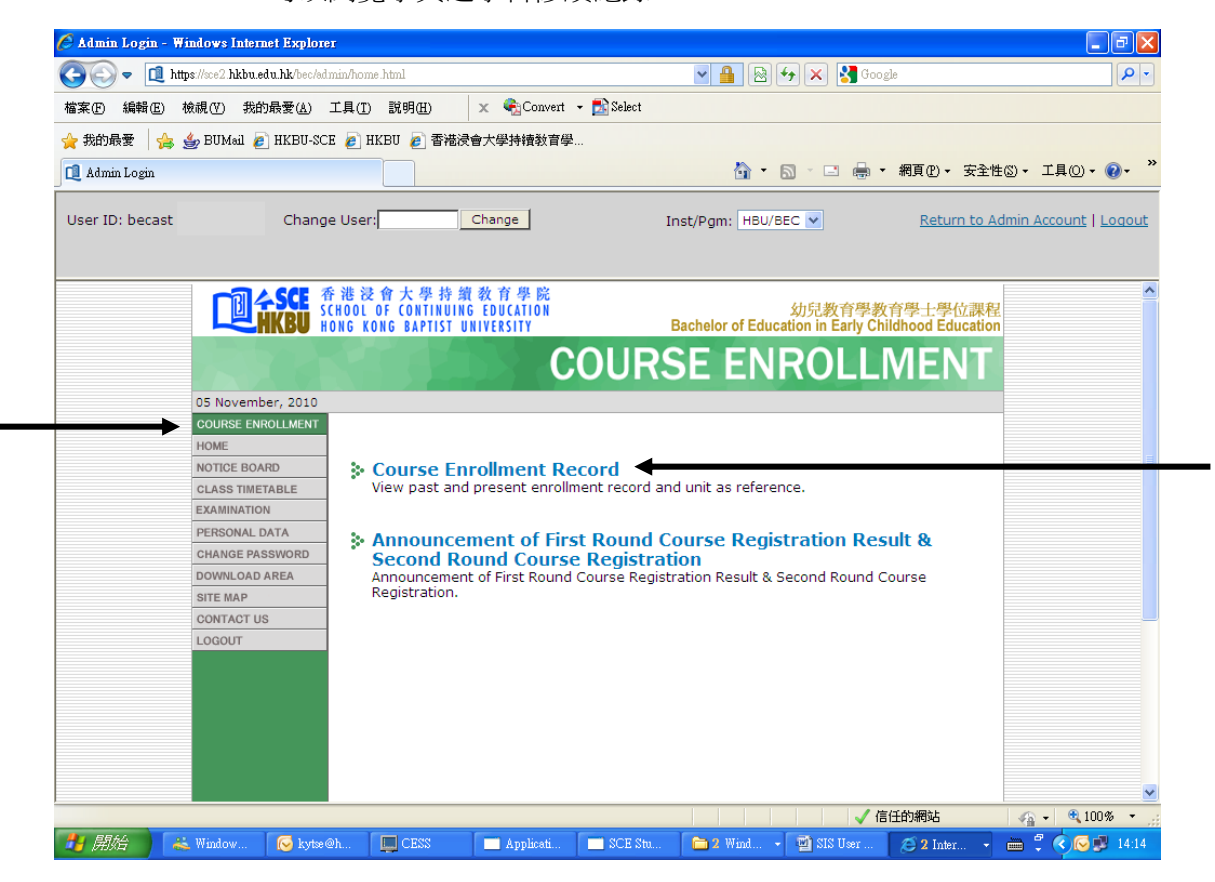

9. 如上圖按入後,畫面便會顯示學員於每個季度曾修讀及現正修讀之學科名稱、學分、 等級及積分點等資料。學員並可按 "Friendly Print"以列印有關資料。

|                         | 7) 我的最愛( <u>A</u> ) ]     | L具(T) 説明(H)                                                                                    |                                                                                                    |                       |                    |         | 1      |
|-------------------------|---------------------------|------------------------------------------------------------------------------------------------|----------------------------------------------------------------------------------------------------|-----------------------|--------------------|---------|--------|
| -ī • 🕥 • 💌              | 1 🖻 🏠 🔎                   | 搜尋 🥎 我的#                                                                                       | 腰 🚱 🔗 🦆 📴 🋄 🎇 🦓                                                                                                    |                       |                    |         |        |
| D 🙋 https://sirius.hkbu | 1.edu.hk:442/cec/enroll   | _record.html                                                                                   |                                                                                                    |                       |                    | - 🛃 移至  | 連結 » 📆 |
| 1                       |                           | 港浸會大學<br>HOOL OF CONTI<br>ING KONG BAPTI                                                       | 持鎖教育學院<br>IUING EDU(ATION 305見教育學<br>ST UNIVERSITY Bachelor of Education in Early C                                                          | 教育學日<br>Childhood     | ·學位課<br>Educatio   | 程<br>on |        |
|                         |                           |                                                                                                | COURSE ENRO                                                                                                    | LLM                   | IENT               |         |        |
| 2                       | 0 June, 2012              |                                                                                                |                                                                                                    |                       |                    |         |        |
| COL                     | JRSE ENROLLMENT           |                                                                                                |                                                                                                    |                       |                    |         |        |
| Cou                     | irse Enrollment<br>Record |                                                                                                |                                                                                                    | Friend                | lly Print          | -       |        |
| HOM                     | Æ                         |                                                                                                |                                                                                                    |                       |                    |         |        |
| NOT                     | TICE BOARD                | Student No.:<br>Student Nam                                                                    | 05912345                                                                                                    |                       |                    |         |        |
| CLA                     | SS TIMETABLE              | Programme:                                                                                     | CHAN TAI MAN<br>Bashalar of Education in Early Childhood Educ                                                                                | ation                 |                    |         |        |
| EXA                     | MINATION                  | Course Enrol                                                                                   | Iment Record                                                                                                    | ation                 |                    |         |        |
| PER                     | SONAL DATA                | course enroi                                                                                   | Tota                                                                                                    | al Units Att          | empted: -          |         |        |
| CHA                     | ANGE PASSWORD             |                                                                                                |                                                                                                    | Total Units           | Gained: -          |         |        |
| DOV                     | VNLOAD AREA               | Semester Or                                                                                    | e. 2007-2008                                                                                                    |                       |                    |         |        |
| SITE                    | EMAP                      | Course                                                                                         | Course Title                                                                                                    | Unit                  | Grade              |         |        |
| CON                     | NTACT US                  | Code                                                                                           | Children with Diverse Learning Needs                                                                                                    | 2                     | unde               |         |        |
| 1.00                    | TUO                       | CECE2103                                                                                       | ECE Curriculum Davian & Davidopment: Drinciples                                                                                              | 2                     | -                  |         |        |
| 200                     |                           | CECE2201                                                                                       | Chippes Enhancement for EC Educators II                                                                                                    | 2                     | -                  |         |        |
| 0                       |                           | CECEZOUI                                                                                       | Chinese childricement for EC Educators II                                                                                                    |                       |                    |         |        |
|                         |                           | Units Attemp<br>Units Gained:<br>Grade Point A<br>Programme C                                  | Chinese Enhancement for EC Educators II<br>red: -<br>verage: -<br>werage: -<br>umulative Grade Point Average: -<br>(This is not .            | an official d         | locument)          |         |        |
|                         |                           | Units Attempi<br>Units Gained:<br>Grade Point A<br>Programme C                                 | verage: -<br>verage: -<br>umulative Grade Point Average: -<br>(This is not -                                                                 | an official d         | locument)          |         |        |
|                         |                           | Units Attempi<br>Units Gained<br>Grade Point A<br>Programme C<br>Semester Tw<br>Course<br>Code | Chinese Enhancement for EC Educators II<br>verage: -<br>umulative Grade Point Average: -<br>(This is not .<br>(This is not .<br>Course Title | an official d<br>Unit | locument)<br>Grade |         |        |

10. 按入"PERSONAL DATA",便會顯示學員之個人資料。

| 個余世) 編輯(世) 夜前            | 风山) 我的转变(鱼) .             | 上具(上) 説明(ഥ)                                                                         |                                                                                                    |         |
|--------------------------|---------------------------|-------------------------------------------------------------------------------------|----------------------------------------------------------------------------------------------------|---------|
| 🕞 上一頁 🔹 💮 🕤              | 💌 🔊 🏠 🔎                   | ) 搜尋 🥎 我的最爱 🚱 🔗                                                                     | ) · 🖕 🖂 🛄 🦓                                                                                                    |         |
| 網址(D) 🕘 https://sirius.l | ukbu.edu.hk:442/cec/perso | nal.html                                                                            |                                                                                                    | - 🛃 移調  |
|                          |                           | F 港 浸 會 大 學 持 續 教 育 學<br>CHOOL OF CONTINUING EDUCATI<br>ONG KONG BAPTIST UNIVERSITY | 院<br>01 幼兒教育學教育學士學位課<br>Bachelor of Education in Early Childhood Educatio                                        | 程<br>on |
|                          |                           |                                                                                     | PERSONAL DATA                                                                                                    |         |
|                          | 20 June, 2012             |                                                                                     |                                                                                                    |         |
| $\rightarrow$            | PERSONAL DATA             |                                                                                     |                                                                                                    |         |
|                          | HOME                      |                                                                                     |                                                                                                    |         |
|                          | NOTICE BOARD              | Programme Information                                                               |                                                                                                    |         |
|                          | CLASS TIMETABLE           | Study Programme                                                                     | Bachelor of Education in Early Childhood Education                                                               |         |
| 1                        | EXAMINATION               | Intake Year/Term                                                                    | 2006/1                                                                                                    |         |
|                          | COURSE ENROLLMENT         | Study Status                                                                        | Active                                                                                                    |         |
|                          | CHANGE PASSWORD           | Concentration                                                                       | na                                                                                                    |         |
|                          | DOWNLOAD AREA             | Stream/Level                                                                        | na                                                                                                    |         |
|                          | SITE MAP                  | Expected Completion                                                                 | -                                                                                                    |         |
|                          | CONTACT US                | Year/lerm                                                                           |                                                                                                    |         |
|                          | LOGOUT                    |                                                                                     |                                                                                                    |         |
|                          |                           | Personal Information                                                                | and the second second second second second second second second second second second second second second second |         |
|                          |                           | Student Name                                                                        | Chan Tai Man                                                                                                    |         |
|                          |                           | Chinese Name                                                                        | 陳大文                                                                                                    |         |
|                          |                           | Student No.                                                                         | 05912345                                                                                                    |         |
|                          |                           | Sex                                                                                 | M                                                                                                    |         |
|                          |                           | HKID                                                                                |                                                                                                    |         |
|                          |                           | Passport No.                                                                        | 110102198                                                                                                    |         |
|                          |                           | Date of Birth                                                                       | 01 Jan 1996                                                                                                    |         |
|                          |                           | Place of Birth                                                                      | Hong Kong                                                                                                    |         |
|                          |                           | Nationality                                                                         | China (Mainland)                                                                                                 |         |
|                          |                           | Correspondence Address                                                              | 2/F, Franki Centre,                                                                                              |         |
|                          |                           |                                                                                     | 320 Junction Road.                                                                                               |         |
|                          |                           |                                                                                     | Kaulaan Tana Kaulaan                                                                                             |         |

11. 學員如需要修改其個人資料,可按入畫面底部之 "Edit Your Personal Information" 按鈕。

| (F) 編輯(E) 板視(Y) 我的最愛(A) 工具(T) 説明(H)                  |                                                             |                 |
|------------------------------------------------------|-------------------------------------------------------------|-----------------|
| 上一頁 • 🕤 - 😰 🛃 🏠 🔎 搜尋 🣩 我的最爱 🤗 🔗                      | • 🍓 🖂 🧾 🎇 🦓                                                 |                 |
| D 🕘 https://sirius.hkbu.edu.hk:442/cec/personal.html |                                                             | 💌 🋃 移至 連結 » 📆 🗸 |
| Nationality                                          | China (Mainland)                                            |                 |
| Correspondence Address                               | 2/F, Franki Centre,                                         |                 |
|                                                      | 320 Junction Road,                                          |                 |
|                                                      | Kowloon Tong, Kowloon                                       |                 |
| Residential Address                                  | (Same as Correspondence Address)                            |                 |
| Phone No. (Residential)                              | 34113011                                                    |                 |
| (Mobile)                                             | 34113011                                                    |                 |
| (Office)                                             | 34113011                                                    |                 |
| Fax No.                                              | 34113362                                                    |                 |
| HKBU e-mail                                          | 05912345@hkbu.edu.hk                                        |                 |
| Data to Alumni                                       | Yes                                                         |                 |
| Data to Student Union                                | Yes                                                         |                 |
| Physical Disability                                  | No                                                          |                 |
| Emergency Contact                                    |                                                             |                 |
| Name(surname first)                                  | CHAN                                                        |                 |
| Other Names                                          | TAK MAN                                                     |                 |
| Relationship with Student                            | Father                                                      |                 |
| Phone No.                                            | 34113011                                                    |                 |
|                                                      |                                                             |                 |
|                                                      | Edit Your Personal Information                              |                 |
|                                                      |                                                             |                 |
|                                                      | Data as of 18 December, 2007                                |                 |
|                                                      |                                                             |                 |
|                                                      |                                                             |                 |
| [HOME]-[NOTICE BOARD]-[CLASS TIMETABLE]-[            | EXAMINATION]-[COURSE ENROLLMENT]-[PERSONAL DATA]-[CHANG     | <u>3E</u>       |
| PASSWORD]-[DOWNLOAD                                  | AREA]-[SITE MAP]-[CONTACT US]-[LOGOUT]                      |                 |
| University Priva                                     | cy Policy Statement                                         |                 |
| Convright@. Set                                      | nool of Continuing Education, Hong Kong Bantist University. |                 |

12. 按入"Edit Your Personal Information"後,學員可按需要修改其通訊地址及電話等資料。修改後再按畫面底部之"Update Your Personal Information"按鈕以確定所更新的資料。

| https://sirius.hkbu.edu.hk:442/cec/pe | rsonal.html                                                                   |                                                               | ▲ 診療 建結 ※ 100 × 100 × 100 |
|---------------------------------------|-------------------------------------------------------------------------------|---------------------------------------------------------------|----------------------------------------------------------------------------------------------------|
|                                       | Correspondence Address                                                        | 2/F, Franki Centre,                                           |                                                                                                    |
|                                       |                                                                               | 320 Junction Road,                                            |                                                                                                    |
|                                       |                                                                               | Kowloon Tong, Kowloon                                         |                                                                                                    |
|                                       | Residential Address<br>(input only if it is not the<br>same as Corr. Address) |                                                               |                                                                                                    |
|                                       | Phone No. (Residential)                                                       | 34113011                                                      |                                                                                                    |
|                                       | (Mobile)                                                                      | 34113011                                                      |                                                                                                    |
|                                       | (Office)                                                                      | 34113011                                                      |                                                                                                    |
|                                       | Fax No.                                                                       | 34113362                                                      |                                                                                                    |
|                                       | HKBU e-mail                                                                   | 05912345@hkbu.edu.hk                                          |                                                                                                    |
|                                       | Data to Alumni                                                                | Yes 💌                                                         |                                                                                                    |
|                                       | Data to Student Union                                                         | Yes 💌                                                         |                                                                                                    |
|                                       | Physical Disability                                                           | No                                                            |                                                                                                    |
|                                       | Parents/Guardian Informa                                                      | ation                                                         |                                                                                                    |
|                                       | Name(surname first)                                                           | CHAN                                                          |                                                                                                    |
|                                       | Other Names                                                                   | TAK MAN                                                       |                                                                                                    |
|                                       | Relationship with Student                                                     | Father                                                        |                                                                                                    |
|                                       | Phone No.                                                                     | 34113011                                                      |                                                                                                    |
|                                       | -                                                                             | Update Your Personal Information Data as of 18 December, 2007 |                                                                                                    |

13. 畫面隨後會顯示已確定更新了學員之個人資料,系統並會分別發出通知電郵至學員 之電郵戶口及課程組電郵戶口。

| 🖉 Student Info    | rmation System: Personal            | Data - Windows Internet Explorer                                                          |                         |                                     |                                |                |
|-------------------|-------------------------------------|-------------------------------------------------------------------------------------------|-------------------------|-------------------------------------|--------------------------------|----------------|
| 📵 https://sce2.hk | <b>bu.edu.hk/</b> bec/personal.html |                                                                                           |                         |                                     |                                | 🔒 😣            |
| 檔案(E) 編輯(         | E) 檢視(Y) 我的最愛(A                     | ) 工具(I) 説明(H)                                                                             |                         |                                     |                                |                |
| 🗙 🍖Convert        | 🕶 🛃 Select                          |                                                                                           |                         |                                     |                                |                |
| 🚖 我的最愛            | 👍 👍 BUMail 🙋 HKBU                   | -SCE 🥑 HKBU 🍋 香港浸會大學持續教育。                                                                 | 學                       |                                     |                                |                |
| 👌 • 🔊 ·           | 🖃 🖶 🕶 網頁(P) 🕶 🕏                     | 全性(3) - 工具(0) - 🕢 🚛 🚉                                                                     |                         |                                     |                                |                |
|                   |                                     | 香 港 浸 會 大 學 持 續 教 育 學 院<br>SCHOOL OF CONTINUING EDUCATION<br>HONG KONG BAPTIST UNIVERSITY | Bachelo                 | 幼兒教育學<br>or of Education in Early C | 教育學士學位課程<br>hildhood Education |                |
|                   |                                     |                                                                                           | PI                      | ERSONA                              | L DATA                         |                |
|                   | 20 June, 2012                       |                                                                                           |                         |                                     |                                |                |
|                   | PERSONAL DATA                       |                                                                                           |                         |                                     |                                |                |
|                   | HOME                                |                                                                                           |                         |                                     |                                |                |
|                   | NOTICE BOARD                        | Your personal information has                                                             | s been updated.         |                                     |                                |                |
|                   | CLASS TIMETABLE                     | An empil will be cent to 1202                                                             | 1567 @bkbu adu bk and   | accord@bl/bu.adu.b                  | de for                         |                |
|                   | EXAMINATION                         | notification. This page will rem                                                          | resn after 10 seconds.  | sceeceed@nkbu.edu.r                 | IK TOT                         |                |
|                   | COURSE ENROLLME                     | NT                                                                                        |                         |                                     |                                |                |
|                   | CHANGE PASSWORD                     | If this page doesn't refresh a                                                            | fter 10 seconds, please | click <u>here</u> to reload.        |                                |                |
|                   | DOWNLOAD AREA                       | _                                                                                         |                         |                                     |                                |                |
|                   | SITE MAP                            | -                                                                                         |                         |                                     |                                |                |
|                   | LOCOLIT                             | -                                                                                         |                         |                                     |                                |                |
|                   | Lodoon                              |                                                                                           |                         |                                     |                                |                |
|                   |                                     |                                                                                           |                         |                                     |                                |                |
|                   |                                     |                                                                                           |                         |                                     |                                |                |
|                   |                                     |                                                                                           |                         |                                     |                                |                |
|                   |                                     |                                                                                           |                         |                                     |                                |                |
|                   |                                     |                                                                                           |                         |                                     |                                |                |
|                   |                                     |                                                                                           |                         |                                     |                                |                |
|                   |                                     |                                                                                           |                         |                                     |                                |                |
|                   |                                     |                                                                                           |                         |                                     |                                |                |
|                   |                                     |                                                                                           |                         |                                     |                                |                |
|                   |                                     |                                                                                           |                         |                                     |                                | ×              |
| 完成                |                                     |                                                                                           |                         |                                     | 網際網路                           | 🗛 🔹 🔍 100% 🔹 🚲 |
| 🦺 開始              | 👗 Windo 🛄 CE                        | SS Applica SCE St                                                                         | 😡 kytse@ 🛅 2 Win        | 🔹 🕼 2 Mie 🔹 🌾                       | 4 Inte CH 🖮                    | 🔍 闷 🔎 📝 10:08  |

14. 學員可按入 "CHANGE PASSWORD" 以更改個人密碼, 輸入後按 "Submit" 按鈕 確定。

| Student Information System: Preference -           | Windows Internet Explorer                                                                                                    | - 7 🛛           |
|----------------------------------------------------|----------------------------------------------------------------------------------------------------|-----------------|
| l https://sce2.hkbu.edu.hk/bec/change_password.htr | nl                                                                                                    |                 |
| 檔案(E) 編輯(E) 檢視(V) 我的最愛(A)                          | 工具(I) 説明(H)                                                                                                    |                 |
| 🗶 🍖 Convert 👻 🛃 Select                             |                                                                                                    |                 |
| 🍃 我的最愛 🛛 👍 👙 BUMail 💋 HKBU-SCH                     | ● HKBU ● 香港浸會大學持續教育學                                                                                                    |                 |
| 🟠 🔹 🔝 🕐 🖃 🍦 🔹 網頁 🕑 🔹 安全的                           | ŧ◎ + 工具◎ + ፼ + ፼ 業                                                                                                    |                 |
|                                                    | 港 没 介 大 學 持 鎖 教 育 學 院<br>HOOL OF CONTINUING EDUCATION<br>ING KONG BAPTIST UNIVERSITY Bachelor of Education in Early Childhood Education |                 |
|                                                    | CHANGE PASSWORD                                                                                                    |                 |
| 20 June, 2012                                      |                                                                                                    |                 |
| CHANGE PASSWORD                                    |                                                                                                    |                 |
| HOME                                               |                                                                                                    |                 |
| NOTICE BOARD                                       | Chango Daccword                                                                                                    |                 |
| CLASS TIMETABLE                                    |                                                                                                    |                 |
|                                                    | Password in use:                                                                                                    |                 |
| PERSONAL DATA                                      | New Password:                                                                                                    |                 |
| DOWNLOAD AREA                                      |                                                                                                    |                 |
| SITE MAP                                           | Input your new password                                                                                                    |                 |
| CONTACT US                                         |                                                                                                    |                 |
| LOGOUT                                             | Submit                                                                                                    |                 |
|                                                    |                                                                                                    |                 |
|                                                    |                                                                                                    |                 |
|                                                    |                                                                                                    |                 |
|                                                    |                                                                                                    |                 |
|                                                    |                                                                                                    |                 |
|                                                    |                                                                                                    |                 |
|                                                    |                                                                                                    |                 |
|                                                    |                                                                                                    |                 |
|                                                    |                                                                                                    |                 |
|                                                    |                                                                                                    | ~               |
|                                                    |                                                                                                    | √n • € 100% • . |
|                                                    |                                                                                                    |                 |

# 15. 按入"DOWNLOAD AREA",畫面便會顯示課程之有關表格、手冊及其他資料以供下載。

| 🤗 Student Information System: Download Area - Windows Inter   | net Explorer                          |                          | - 6 🛛           |  |  |  |
|---------------------------------------------------------------|---------------------------------------|--------------------------|-----------------|--|--|--|
| 🔟 https://sce2.hkbu.edu.hk/bec/downloadarea/downloadarea.html |                                       |                          | 🔒 😣             |  |  |  |
| 檔案(D) 編輯(E) 檢視(Y) 我的最要(A) 工具(D) 說明(B)                         |                                       |                          |                 |  |  |  |
| 🗙 🍕 Convert 👻 🛃 Select                                        |                                       |                          |                 |  |  |  |
| 🚖 我的最愛 🛛 👍 👙 BUMail 🤌 HKBU-SCE 🖉 HKBU 🍃 香港                    | 浸會大學持續教育學                             |                          |                 |  |  |  |
| 🟠 ▼ 🗟 ▽ 🖃 🖶 ▼ 網頁 🕑 ▼ 安全性 🖾 ▼ 工具 (0) ▼ 🔞                       | · 🕼 🛍                                 |                          |                 |  |  |  |
| 一<br>団                                                        | 續教育學院<br>NG EDUCATION 幼兒教             | 育學教育學士學位課程               | ^               |  |  |  |
| HARD HONG KONG BAPTIST                                        | UNIVERSITY Bachelor of Education in E | arly Childhood Education |                 |  |  |  |
|                                                               | DOWNLOA                               | AD AREA                  |                 |  |  |  |
|                                                               |                                       |                          |                 |  |  |  |
| DOWNLOAD AREA                                                 |                                       |                          |                 |  |  |  |
| HOME                                                          |                                       |                          | =               |  |  |  |
| CLASS TIMETABLE                                               |                                       |                          |                 |  |  |  |
| EXAMINATION                                                   | Download                              |                          |                 |  |  |  |
| COURSE ENROLLMENT                                             |                                       |                          |                 |  |  |  |
| CHANGE PASSWORD 檔案類型                                          | 檔案名稱                                  | 最後更新日期                   |                 |  |  |  |
| SITE MAP File Forma                                           | t File Name                           | Last Updated             |                 |  |  |  |
| LOGOUT                                                        | 每季開辦科目一覽表 <mark>NEW</mark>            | 17 Apr 2012              |                 |  |  |  |
|                                                               | 階段升讀申請表 <mark>NEW</mark>              | 2 Mar 2012               |                 |  |  |  |
|                                                               | 更改個人資料申請表                             | 19 Jan 2012              |                 |  |  |  |
|                                                               | 學生手冊                                  | 20 Jul 2011              |                 |  |  |  |
|                                                               | 求學救生圈                                 | 20 Jul 2011              |                 |  |  |  |
|                                                               | 二零一一至二零一二年度課程年曆表                      | 27 Jun 2011              |                 |  |  |  |
|                                                               | 退修 / 休學申請表                            | 28 Apr 2010              |                 |  |  |  |
|                                                               | 復學申請表                                 | 28 Apr 2010              |                 |  |  |  |
| firman                                                        |                                       |                          | 📉 – 🕐 100 % – 🗸 |  |  |  |
|                                                               | SCF St 🔽 kutse@ 🔁 2 Win 🖌 🚾 2 Min     |                          |                 |  |  |  |
| Applica                                                       |                                       |                          |                 |  |  |  |

# 16. 按入"SITE MAP",可顯示「學生資訊系統」之網站索引,學員亦可透過此索引 進入菜單內各項目。

| 🖉 Admin Login - Windows Internet Explore                    | I                                                                                      |                                             |                                   |
|-------------------------------------------------------------|----------------------------------------------------------------------------------------|---------------------------------------------|-----------------------------------|
|                                                             | nin/home.html                                                                          | 💌 🔒 🐼 🐓 🗙 😽 Goo                             | gle 👂 🔹                           |
| 檔案(F) 編輯(E) 檢視(V) 我的最愛( <u>A</u> )<br>★ ≪gConvert → DSelect | 工具( <u>T</u> ) 説明( <u>H</u> )                                                          |                                             |                                   |
| 🚖 我的最愛 🛛 🚖 🎂 BUMail 💋 HKBU-SCI                              | E 🦻 HKBU 🥑 香港浸會大學持續教育學                                                                 |                                             |                                   |
| 📵 Admin Login                                               |                                                                                        | 🏠 🔹 🗟 🕐 🗔 👘                                 | - 網頁⑭→ 安全性ὣ→ 工具⓪→ ⑧→ <sup>≫</sup> |
| Chang                                                       | e User: Change                                                                         | Inst/Pgm: HBU/BEC 💌                         | Return to Admin Account   Logout  |
|                                                             | ÷ 港 浸 會 大 學 持 續 教 育 學 院<br>HOOL OF CONTINUING EDUCATION<br>DNG KONG BAPTIST UNIVERSITY | 幼兒教育學考<br>Bachelor of Education in Early Cl | 文育學士學位課程<br>nildhood Education    |
| 2                                                           |                                                                                        | SIT                                         | E MAP                             |
| 20 June, 2012                                               |                                                                                        |                                             | <sup>2</sup>                      |
| SITE MAP                                                    |                                                                                        |                                             |                                   |
| NOTICE BOARD                                                | HOME                                                                                   |                                             |                                   |
| CLASS TIMETABLE                                             |                                                                                        |                                             |                                   |
| EXAMINATION                                                 |                                                                                        |                                             |                                   |
| COURSE ENROLLMENT                                           | INOTICE BOARD                                                                          |                                             |                                   |
| PERSONAL DATA                                               | THOREE BOARD                                                                           |                                             |                                   |
| CHANGE PASSWORD                                             |                                                                                        |                                             |                                   |
| DOWNLOAD AREA                                               |                                                                                        |                                             |                                   |
| CONTACT US                                                  | CLASS TIMETABLE                                                                        |                                             |                                   |
| LOGOUT                                                      |                                                                                        |                                             |                                   |
|                                                             | ◆ EXAMINATION                                                                          |                                             |                                   |
|                                                             | COURSE ENROLLMENT                                                                      | <u> </u>                                    |                                   |
|                                                             |                                                                                        |                                             | 周際網路 🦙 🗣 100% 👻 🛒                 |
| 🛃 開始 👗 Windo 🛄 CESS                                         | 🔲 Applic 🔲 SCE St 😡 k                                                                  | ytse@ 🔁 2 Wi 🚾 2 Mic 🧭 3 Ir                 | te 🗸 CH 🖻 🔇 😡 🧞 🔎 🞯 🗾 10:00       |

### 17. 按入 "CONTACT US",便會顯示課程組之聯絡資料。

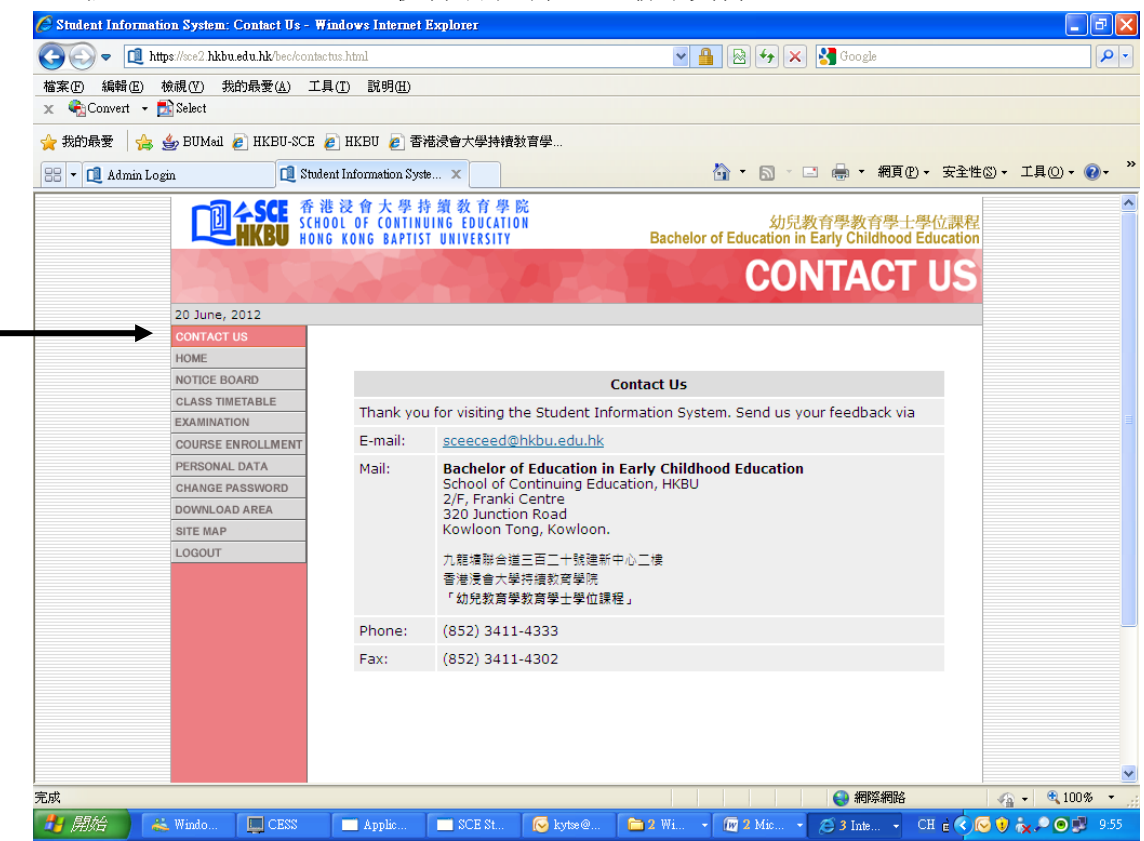

#### 18. 按入"LOGOUT",便可登出「學生資訊系統」。

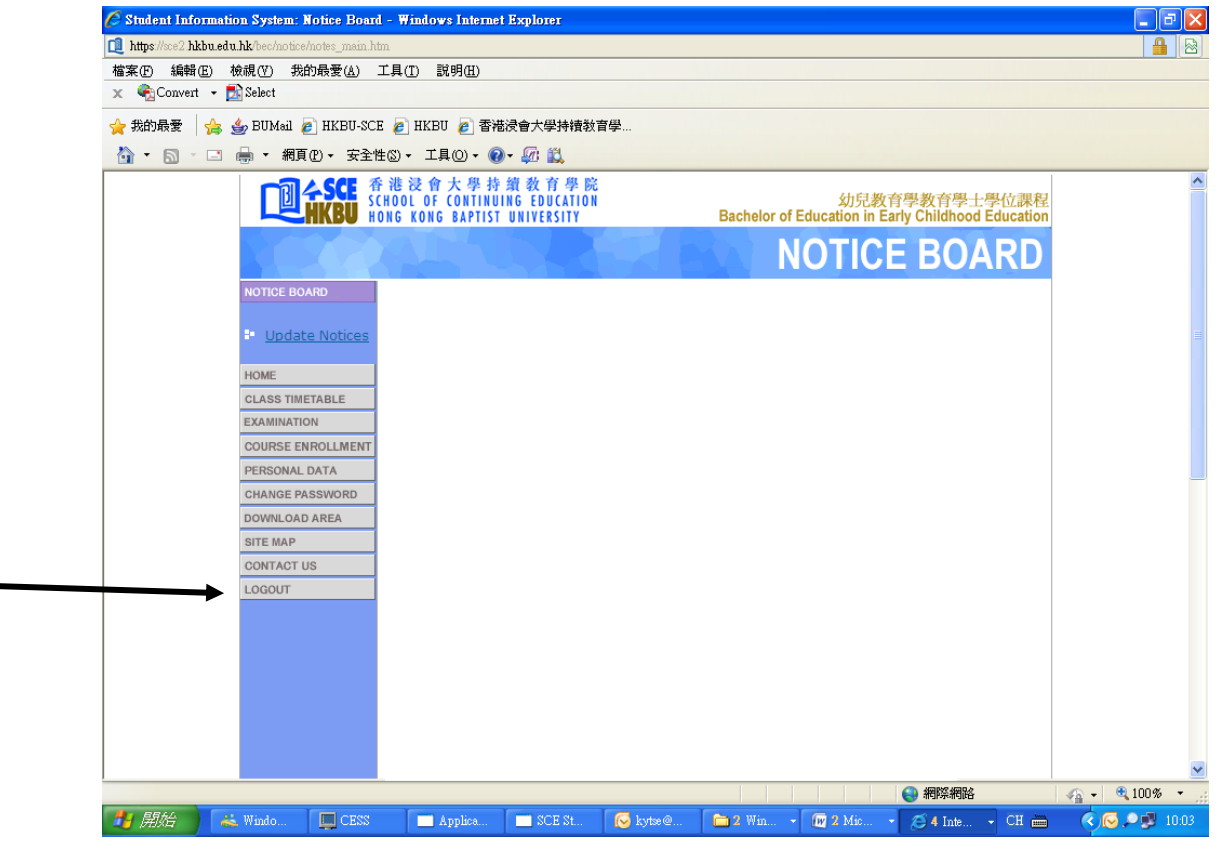